# Cisco Secure UNIX および Secure ID(SDI クラ イアント)設定

## 目次

概要 前提条件 要件 <u>使用するコンポーネント</u> 表記法 Cisco Secure UNIX マシンへの SDI クライアント (Secure ID) のインストール Secure ID および CSUNIX の初期テスト Secure ID および CSUNIX: TACACS+ プロファイル プロファイルの仕組み 機能しない CSUnix TACACS+ パスワードの組み合わせ CSUnix TACACS+ SDI のサンプル プロファイルのデバッグ **CSUnix RADIUS** CSUnix および RADIUS によるログイン認証 CSUnix および RADIUS による PPP および PAP 認証 ダイヤルアップ ネットワーキング PPP 接続および PAP デバッグと検証のヒント Cisco Secure RADIUS、PPP および PAP Secure ID および CSUNIX 関連情報

## <u>概要</u>

このドキュメントの設定を実装するには、Security Dynamics Incorporated(SDI)の SecureID を サポートする CiscoSecure のバージョンが必要です。

# <u>前提条件</u>

## <u>要件</u>

このドキュメントに関する固有の要件はありません。

### <u>使用するコンポーネント</u>

このドキュメントは、特定のソフトウェアやハードウェアのバージョンに限定されるものではあ りません。 ドキュメント表記の詳細は、『<u>シスコ テクニカル ティップスの表記法</u>』を参照してください。

## <u>Cisco Secure UNIX マシンへの SDI クライアント (Secure ID) の</u> <u>インストール</u>

**注:** Secure ID は、通常、Cisco Secure UNIX(CSUnix)をインストールする前にインストールさ れます。 次の手順は、CSUnix をインストールした後に SDI クライアントをインストールする方 法について説明します。

- 1. SDI サーバで sdadmin を実行します。 CSUnix マシンがクライアントであることを SDI サ ーバに知らせ、問題の SDI ユーザが CSUnix クライアントでアクティブであることを指定し ます。
- 2. **nslookup** #.#.#.# または **nslookup** <hostname> コマンドを使用して、CSUnix クライアント および SDI サーバが相互に、前方参照と逆引き参照を実行できることを確認します。
- 3. SDI サーバの /etc/sdace.txt ファイルを、CSUnix クライアントの /etc/sdace.txt ファイルに コピーします。
- SDI サーバの sdconf.rec ファイルを CSUnix クライアントにコピーします。 このファイル は、CSUnix クライアントのどこにでも配置できます。 ただし、CSUnix クライアントでの 配置場所が SDI サーバと同じディレクトリ構造である場合は、sdace.txt を修正する必要は ありません。
- 5. /etc/sdace.txt または VAR\_ACE は、sdconf.rec ファイルが置かれているパスをポイントする 必要があります。 これを確認するには、cat /etc/sdace.txt を実行するか、env の出力を確認 して、ルートの開始時に VAR\_ACE がルートのプロファイルで定義されていることを確認し ます。
- 6. CSUnix クライアントの CSU.cfg をバックアップし、AUTHEN config external authen symbols セクションを次の各行で変更します。
- 7. K80CiscoSecure と S80CiscoSecure を実行して CSUnix を再起動します。
- 8. CSU.cfg ファイルの変更前には Cisco Secure AAA サーバ プロセスがアクティブであったが 、変更後はアクティブでないことが \$BASE/utils/psg に表示されている場合は、CSU.cfg フ ァイルの変更でエラーが発生しています。 元の CSU.cfg ファイルを復元し、ステップ 6 の 説明に従って再度変更します。

## <u>Secure ID および CSUNIX の初期テスト</u>

Secure ID および CSUNIX をテストするには、次の手順を実行します。

- 1. 非 SDI ユーザは Telnet でルータに接続し、CSUnix で認証できることを確認します。 この ように認証できない場合、SDI は機能しません。
- 2. ルータで基本的な SDI 認証をテストし、次のコマンドを実行します。 aaa new-model aaa authentication login default tacacs+ none **注:** ここでは、**tacacs-server** commands コマンドがルータ上ですでにアクティブであると想定しています。
- 3. CSUnix コマンドラインから SDI ユーザを追加し、次のコマンドを入力します。 \$BASE/CLI/AddProfile -p 9900 -u sdi\_user -pw sdi
- 4. ユーザとして認証を試みます。 そのユーザが機能する場合は、SDI が機能しており、ユーザ プロファイルにさらに情報を追加できます。

- SDI ユーザは、CSUnix の unknown\_user プロファイルでテストできます。 (ユーザがすべ て SDI に渡されており、そのプロファイルが同じである場合は、CSUnix に明示的にリスト されている必要はありません。) すでに未知のユーザ プロファイルがある場合は、次のコ マンドを使用して削除します。 \$BASE/CLI/DeleteProfile -p 9900 -u unknown\_user
   次のコマンドを使用して、別の未知のユーザ プロファイルを追加します。
- <sup>\$BASE/CLI/AddProfile -p 9900 -u unknown\_user -pw sdi このコマンドで、すべての未知ユーザ が SDI に渡されます。</sup>

## <u>Secure ID および CSUNIX: TACACS+ プロファイル</u>

- 1. SDI を使用せずに初期テストを実行します。 このユーザ プロファイルが、ログイン認証用 SDI パスワード、Challenge Handshake Authentication Protocol (CHAP)、およびパスワー ド認証プロトコル(PAP)なしで機能しない場合は、SDI パスワードで機能しません。# ./ViewProfile -p 9900 -u cse User Profile Information user = cse{ password = chap "chappwd" password = pap "pappwd" password = clear,"clearpwd" default service=permit service=shell { } service=ppp { protocol=lcp { } protocol=ip { }
- 2. プロファイルが機能したら、次の例に示すように、「clear」の代わりに「sdi」をプロファ イルに追加します。# ./ViewProfile -p 9900 -u cse User Profile Information user = cse{ password = chap "chappwd" password = pap "pappwd" **password = sdi** default service=permit service=shell { } service=ppp { protocol=lcp { } protocol=ip { } } }

#### <u>プロファイルの仕組み</u>

このプロファイルでは、次の組み合わせでユーザがログインできます。

- ルータへの Telnet 接続と SDI の使用 (ここでは、aaa authentication login default tacacs+ コ マンドがルータ上で実行されたことを想定しています)。
- ダイヤルアップ ネットワーキング PPP 接続および PAP (ここでは、aaa authentication ppp default if-needed tacacs および ppp authen pap コマンドがルータで実行されたことを想定しています)。注: PC のダイヤルアップ ネットワークで、「Accept any authentication including clear text」がオンであることを確認します。ダイヤルする前にターミナル ウィンドウで、次のユーザ名とパスワードの組み合わせのいずれかを入力します。username: cse\*code+card password: pap (must agree with profile)

password: code+card

 ダイヤルアップ ネットワーキング PPP 接続および CHAP (ここでは、aaa authentication ppp default if-needed tacacs および ppp authen chap コマンドがルータで実行されたことを 想定しています)。注: PC のダイヤルアップ ネットワークで、「Accept any authentication including clear text」または「Accept only encrypted authentication」がオンであることが必要 です。ダイヤルする前にターミナル ウィンドウで、次のユーザ名とパスワードを入力します

o username: cse\*code+card
password: chap (must agree with profile)

### <u>機能しない CSUnix TACACS+ パスワードの組み合わせ</u>

次の組み合わせにより、次の CSUnix デバッグ エラーが発生します。

 CHAP と、パスワードフィールドの「クリアテキスト」ではないパスワード。ユーザは、「 クリアテキスト」パスワードではなく、code+card を入力します。 RFC 1994 on CHAP では 、クリアテキストのパスワードの保存が要求されます。
 username: cse password: code+card CiscoSecure INFO - User cse, No tokencard password received CiscoSecure NOTICE - Authentication - Incorrect password;
 CHAP と不正な CHAP パスワード。
 username: cse\*code+card password; wrong chap password (フーザが SDI に渡し、SDI はフーザ

username: cse\*code+card password: wrong chap password (ユーザが SDI に渡し、SDI はユーザ に渡しますが、CHAP パスワードが正しくないため、CSUnix はユーザにエラーを表示しま

```
    J CiscoSecure INFO - The character * was found in username:
username=cse,passcode=1234755962
    CiscoSecure INFO - sdi_challenge: rtn 1, state=GET_PASSCODE, user=cse
    CiscoSecure INFO - sdi_verify: cse authenticated by ACE Srvr
    CiscoSecure INFO - sdi: cse free external_data memory,state=GET_PASSCODE
    CiscoSecure INFO - sdi_verify: rtn 1
    CiscoSecure NOTICE - Authentication - Incorrect password;
```

• PAP と不正な PAP パスワード。

username: cse\*code+card password: wrong pap password (ユーザが SDI に渡し、SDI はユーザ に渡しますが、CHAP パスワードが正しくないため、CSUnix はユーザにエラーを表示しま

```
    J CiscoSecure INFO - 52 User Profiles and 8 Group Profiles loaded into Cache.
    CiscoSecure INFO - The character * was found in username:
username=cse,passcode=1234651500
    CiscoSecure INFO - sdi_challenge: rtn 1, state=GET_PASSCODE, user=cse
    CiscoSecure INFO - sdi_verify: cse authenticated by ACE Srvr
    CiscoSecure INFO - sdi: cse free external_data memory,state=GET_PASSCODE
    CiscoSecure INFO - sdi_verify: rtn 1
    CiscoSecure NOTICE - Authentication - Incorrect password;
```

## CSUnix TACACS+ SDI のサンプル プロファイルのデバッグ

・ユーザは、CHAP およびログイン認証を行う必要があります。 PAP が失敗します。#

```
./ViewProfile -p 9900 -u cse
User Profile Information
user = cse{
password = chap "*******"
password = sdi
default service=permit
service=shell {
}
service=ppp {
protocol=lcp {
}
protocol=ip {
```

```
}
 }
● ユーザは、PAP およびログイン認証を行う必要があります。 CHAP が失敗します。#
 ./ViewProfile -p 9900 -u cse
 User Profile Information
 user = cse{
 member = admin
 password = pap "*******"
 password = sdi
 default service=permit
 service=shell {
 }
 service=ppp {
 protocol=lcp {
 }
 protocol=ip {
 }
 }
 }
```

## **CSUnix RADIUS**

以降のセクションでは、CSUNIX RADIUS の手順を説明します。

#### <u>CSUnix および RADIUS によるログイン認証</u>

次の手順を実行して認証をテストします。

- SDIを使用せずに初期テストを実行します。 このユーザ プロファイルがログイン認証用 SDI パスワードなしで機能しない場合は、SDI パスワードで機能しません。# ./ViewProfile -p 9900 -u cse User Profile Information user = cse{ radius=Cisco { check\_items= { 2="whatever" } reply\_attributes= { 6=6 } } }
   Cのプロファイルが機能したら、次の例に示すように「whatever」を「sdi」に置き換えま
- **す** •
   # ./ViewProfile -p 9900 -u cse
   User Profile Information
   user = cse{
   radius=Cisco {
   check\_items= {
   2=sdi } reply\_attributes= { 6=6 } }
   }
   }

<u>CSUnix および RADIUS による PPP および PAP 認証</u>

次の手順を実行して認証をテストします。

注: CSUnix と RADIUS での PPP CHAP 認証はサポートされていません。

1. SDI を使用せずに初期テストを実行します。 このユーザ プロファイルが、PPP/PAP 認証用 SDI パスワードおよび「async mode dedicated」なしで機能しない場合は、SDI パスワード で機能しません。# ./ViewProfile -p 9900 -u cse

```
user = cse {
password = pap "pappass"
```

```
radius=Cisco {
  check_items = {
  }
  reply_attributes= {
  6=2
  7=1
  }
}
```

2. 上記のプロファイルが機能したら、次に示すように、プロファイルに password = sdi を追加し、属性 200=1 を追加します(これで、Cisco\_Token\_Immediate が yes に設定されます

```
) o # ./ViewProfile -p 9900 -u cse
user = cse {
  password = pap "pappass"
  password = sdi
  radius=Cisco {
  check_items = {
  200=1
  }
  reply_attributes= {
  6=2
  7=1
  }
}
```

}

3. 「Advanced GUI サーバ セクション」で、「Enable Token Caching」が設定されていること を確認します。これは、コマンドライン インターフェイス(CLI)で、次のように確認でき ます。\$BASE/CLI/ViewProfile -p 9900 -u SERVER.#.#.# !--- Where #.#.#.# is the IP address of the CSUnix server. TokenCachingEnabled="yes"

#### <u>ダイヤルアップ ネットワーキング PPP 接続および PAP</u>

ここでは、aaa authentication ppp default if-needed tacacs および PPP authen PAP コマンドがル ータで実行されたことを想定しています。 ダイヤルする前にターミナル ウィンドウで、次のユー ザ名とパスワードを入力します。

<sup>username:</sup> cse <sup>password:</sup> code+card **注:** PC のダイヤルアップ ネットワークで、「Accept any authentication including clear text」がオ ンであることを確認します。

# <u> デバッグと検証のヒント</u>

以降のセクションには、デバッグと検証のヒントが含まれています。

#### <u>Cisco Secure RADIUS、PPP および PAP</u>

#### 次に示すのは、正しいデバッグの例です。

```
CiscoSecure DEBUG - RADIUS ; Outgoing Accept Packet id=133 (10.31.1.6)
   User-Service-Type = Framed-User
   Framed-Protocol = PPP
CiscoSecure DEBUG - RADIUS ; Request from host alf0106 nas (10.31.1.6)
   code=1 id=134 length=73
CiscoSecure DEBUG - RADIUS ; Incoming Packet id=134 (10.31.1.6)
   Client-Id = 10.31.1.6
```

```
Client-Port-Id = 1
   NAS-Port-Type = Async
   User-Name = "cse"
   Password = "? 235 306"
   User-Service-Type = Framed-User
   Framed-Protocol = PPP
CiscoSecure DEBUG - RADIUS ; Authenticate (10.31.1.6)
CiscoSecure DEBUG - RADIUS ; checkList: ASCEND_TOKEN_IMMEDIATE = 1
CiscoSecure DEBUG - RADIUS ; User PASSWORD type is Special
CiscoSecure DEBUG - RADIUS ; authPapPwd (10.31.1.6)
CiscoSecure INFO - sdi_challenge: rtn 1, state=GET_PASSCODE, user=cse
CiscoSecure DEBUG - profile_valid_tcaching FALSE ending.
CiscoSecure DEBUG - Token Caching. IGNORE.
CiscoSecure INFO - sdi_verify: cse authenticated by ACE Srvr
CiscoSecure INFO - sdi: cse free external_data memory,state=GET_PASSCODE
CiscoSecure INFO - sdi_verify: rtn 1
CiscoSecure DEBUG - RADIUS ; Sending Ack of id 134 to alf0106 (10.31.1.6)
```

#### <u>Secure ID および CSUNIX</u>

デバッグは、local0.debug の /etc/syslog.conf で指定されたファイルに保存されます。

SDI でも、その他の方法でもユーザを認証できない:

Secure ID を追加した後、CSU.cfg ファイルの変更時にエラーがなかったことを確認します。 CSU.cfg ファイルを修正するか、バックアップの CSU.cfg ファイルに戻します。

#### 次に示すのは、正しいデバッグの例です。

```
Dec 13 11:24:22 rtp-evergreen.rtp.cisco.com CiscoSecure:
  INFO - sdi_challenge: rtn 1, state=GET_PASSCODE, user=cse
Dec 13 11:24:22 rtp-evergreen.rtp.cisco.com CiscoSecure:
  INFO - sdi_challenge: rtn 1, state=GET_PASSCODE, user=cse
Dec 13 11:24:31 rtp-evergreen.rtp.cisco.com CiscoSecure:
  INFO - sdi_verify: cse authenticated by ACE Srvr
Dec 13 11:24:31 rtp-evergreen.rtp.cisco.com CiscoSecure:
  INFO - sdi_verify: cse authenticated by ACE Srvr
Dec 13 11:24:31 rtp-evergreen.rtp.cisco.com CiscoSecure:
  INFO - sdi: cse free external_data memory,state=GET_PASSCODE
Dec 13 11:24:31 rtp-evergreen.rtp.cisco.com CiscoSecure:
   INFO - sdi: cse free external_data memory,state=GET_PASSCODE
Dec 13 11:24:31 rtp-evergreen.rtp.cisco.com CiscoSecure:
  INFO - sdi_verify: rtn 1
Dec 13 11:24:31 rtp-evergreen.rtp.cisco.com CiscoSecure:
   INFO - sdi_verify: rtn 1
次に示すのは、正しくないデバッグの例です。
```

#### CSUnix がユーザ プロファイルを見つけ、SDI サーバに送信しますが、パスコードが正しくない ため、SDI サーバがユーザにエラーを表示します。

```
Dec 13 11:26:22 rtp-evergreen.rtp.cisco.com CiscoSecure:
    INFO - sdi_challenge: rtn 1, state=GET_PASSCODE, user=cse
  Dec 13 11:26:22 rtp-evergreen.rtp.cisco.com CiscoSecure:
    INFO - sdi_challenge: rtn 1, state=GET_PASSCODE, user=cse
  Dec 13 11:26:26 rtp-evergreen.rtp.cisco.com CiscoSecure:
    WARNING - sdi_verify: cse denied access by ACE Srvr
  Dec 13 11:26:26 rtp-evergreen.rtp.cisco.com CiscoSecure:
    WARNING - sdi_verify: cse denied access by ACE Srvr
  Dec 13 11:26:26 rtp-evergreen.rtp.cisco.com CiscoSecure:
    WARNING - sdi_verify: cse denied access by ACE Srvr
  Dec 13 11:26:26 rtp-evergreen.rtp.cisco.com CiscoSecure:
    INFO - sdi: cse free external_data memory,state=GET_PASSCODE
  Dec 13 11:26:26 rtp-evergreen.rtp.cisco.com CiscoSecure:
```

INFO - sdi: cse free external\_data memory,state=GET\_PASSCODE
Dec 13 11:26:26 rtp-evergreen.rtp.cisco.com CiscoSecure:
 INFO - sdi\_verify: rtn 0
Dec 13 11:26:26 rtp-evergreen.rtp.cisco.com CiscoSecure:
 INFO - sdi\_verify: rtn 0

Dec 13 11:26:26 rtp-evergreen.rtp.cisco.com CiscoSecure: NOTICE - Authentication - Incorrect password;

Dec 13 11:26:26 rtp-evergreen.rtp.cisco.com CiscoSecure:

NOTICE - Authentication - Incorrect password;

次の例は、ACE サーバがダウンしていることを示しています。

# SDI サーバで **./aceserver stop** を入力します。 ユーザには「Enter PASSCODE」メッセージが表示されません。

Dec 13 11:33:42 rtp-evergreen.rtp.cisco.com CiscoSecure: ERROR - sdi\_challenge error: sd\_init failed cli/srvr comm init (cse) Dec 13 11:33:42 rtp-evergreen.rtp.cisco.com CiscoSecure: ERROR - sdi\_challenge error: sd\_init failed cli/srvr comm init (cse) Dec 13 11:33:42 rtp-evergreen.rtp.cisco.com CiscoSecure: INFO - sdi: cse free external\_data memory,state=RESET Dec 13 11:33:42 rtp-evergreen.rtp.cisco.com CiscoSecure: INFO - sdi: cse free external\_data memory,state=RESET Dec 13 11:33:42 rtp-evergreen.rtp.cisco.com CiscoSecure: INFO - sdi: cse free external\_data memory,state=RESET

# <u>関連情報</u>

- Cisco Secure ACS for UNIX に関するサポート ページ
- Cisco Secure ACS for UNIX に関する Field Notice
- <u>テクニカルサポート Cisco Systems</u>